## **Transfer stocks from between departments**

- 1. Select department from which the goods need to exit.
- 2. Enter a Goods Out document, type "MSD Inventory transfer" with all goods that need to go out of selected department. Only enter quantities, do not ammend the prices or values.
- 3. Check and approve the Goods Out document
- 4. Select department into which the goods need to enter,
- 5. Enter a Goods In, type "MSD Inventory transfer" and in the [Goods Out] field select the previous Goods Out document.
- 6. Save the document
- 7. Check if the total value of the Goods Out and Goods In document are identical and then approve the Goods In document.

From: https://wiki.micro-process.hr/ -

Permanent link: https://wiki.micro-process.hr/doku.php?id=en:brix:goods:transferstocks

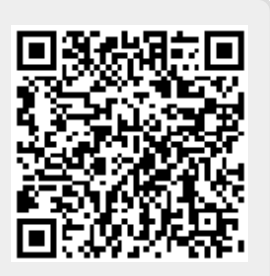

Last update: 29/11/2019 14:28